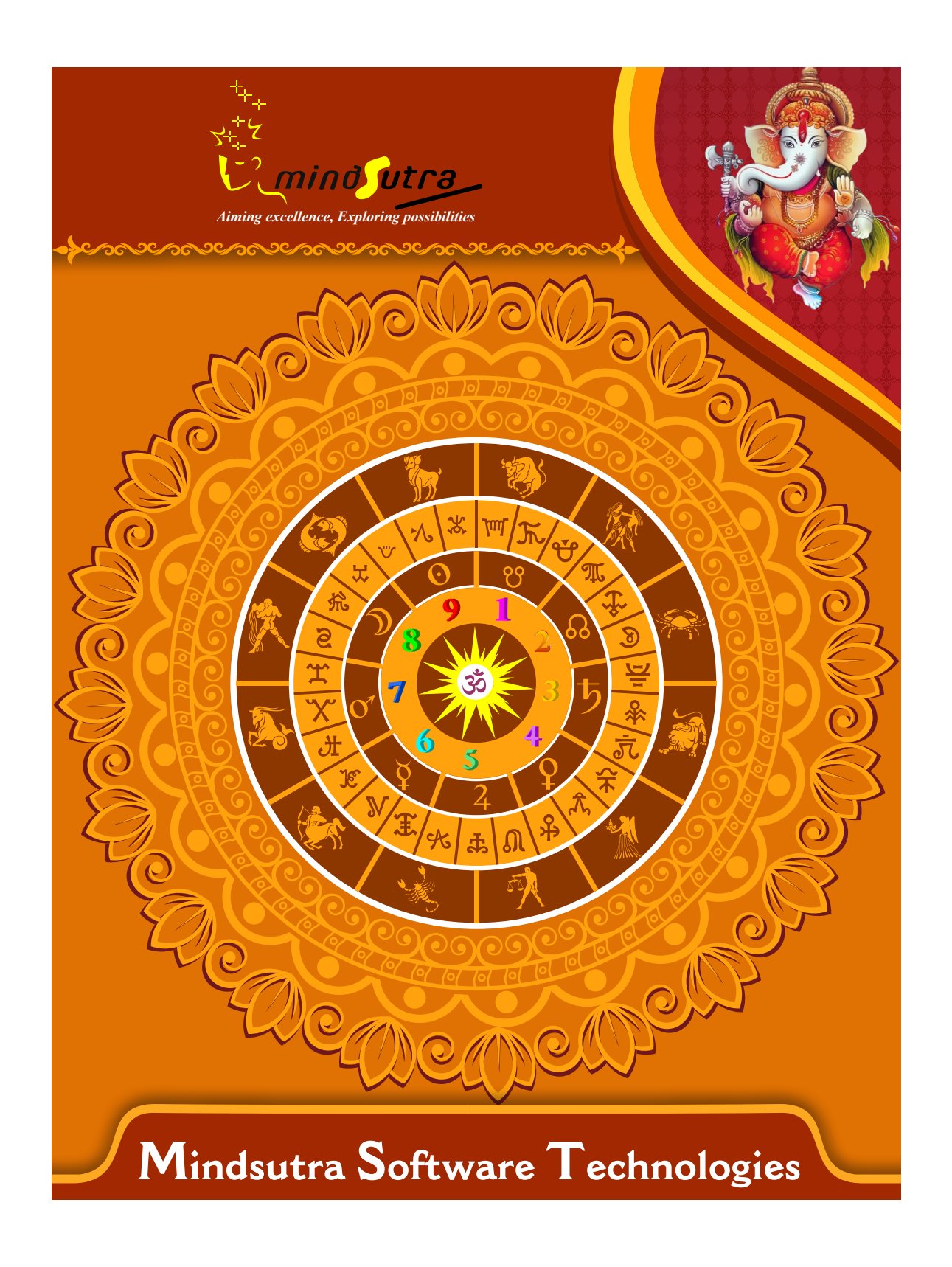

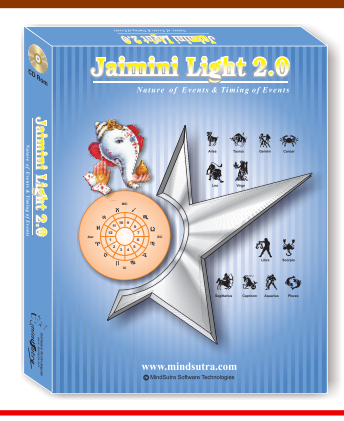

# Jaimini Light

# Hindi, English & Telugu

MRP.-₹ 2.000

#### **List of Content**

#### Charts and Tables

Astrological Particulars (as per Jaimini principles).

Planetary Positions, Longitudes of Upa-Grahas, & Lagna Kundali.

Sapta-Karakas, Ashta-Karakas, Jaimini Aspects - Frontal & Lateral.

Graha Balas & Bhava Balas - In the light of Jaimini principles.

4 Charts - Lagna Kundali, Navamsha Kundali (Traditional),

Navamsha Kundali (KrishnaMishra), Karakamsha Lagna Kundali.

4 Charts - Drekkana Kundali (Parivritti Traya),

Drekkana Kundali

(Somanath), Arudha Lagna Kundali, Upa-Pada Lagna Kundali.

4 Charts - Hora Lagna, Bhava Lagna, Ghatika Lagna, Paka Lagna.

4 Charts - Indu Lagna, Divya Lagna, Tara Lagna, Tripravana Lagna.

4 Charts - Panchamamsha (D-5), Shashtamsha (D-6), Ashtamamsha

(D-8), Rudramsha (D-11).List of Jaimini Chara Dasha (NLKT) & Jaimini Chara Dasha (RB-NS).

List of Trikona Dasha (NLKT) & Trikona Dasha (RB-NS).

List of Sthira Dasha & Brahma-Graha Dasha.

List of Mandooka Dasha & Trikuta Dasha.

List of Atma-Karaka Dasha & Upa-Karaka Graha Dasha.

Version 2.0

Navamsha Kundali and PadaNath-Amsha Dasha. Ekadashamsha Chart and Rudra-Mandooka Dasha. Argalas: Mukhya-, Gouna-, Virodha-, and Vishesha-. Bhuktis & Antaras of Jaimini Chara Dasha (NLKT). Bhuktis & Antaras of Jaimini Chara Dasha (RB-NS). Bhuktis & Antaras of Trikona Dasha (NLKT). Bhuktis & Antaras of Trikona Dasha (RB-NS). Bhuktis & Antaras of Trikona Dasha (RB-NS). Bhuktis & Antaras of Jaimini Sthira Dasha. Bhuktis & Antaras of Brahma-Graha Dasha. Bhuktis & Antaras of Mandooka Dasha. Bhuktis & Antaras of Jaimini Trikuta Dasha. Experimental method (of JCD divs. & subdivs.).

#### **Predictions Section**

Predictions from Karakamsha, and various signs from it. Predictions from the "Yogas" - as per Jaimini principles.

Predictions from Jaimini Chara Dasha (RB-NS). Predictions from Trikona Dasha (RB-NS). Predictions from Jaimini Sthira Dasha (RB-NS). Predictions from Brahma-Graha Dasha (RB-NS). Predictions from Mandooka Dasha (RB-NS). Predictions from Jaimini Trikuta Dasha (RB-NS). Predictions from Atma-Karaka Dasha (RB-NS). Predictions from Upa-Karaka Graha Dasha (RB-NS). Planetary Contributions (various methods). Additional Information for interested Readers.

### **Software Installation Guide**

Insert CD in CD-Drive, it will auto run. If it doesn't start automatically, then explore your CD-Drive and Double Click on Setup file & click on Next Button till the finish. Please Disable Anti-virus while Software Installing.

## Setup Stuck at Copying Fonts?

During Installing software, if Progress Bar stops or stuck at copying fonts, cancel installation by clicking on Cancel
 Button. Now go to Installation Folder or Destination Folder of program. There is "Font Backup" Folder. Open the Font Backup Folder and copy all Fonts and paste it to "Control Panel/Fonts" Folder. Then restart your system, it will work properly.

## **How Get Key Number**

For Registration and Getting Software Key Number visit our website and Generate Software Key Number Online. Read the following steps and follow it.

1- Enter Mobile No. & click on send OTP button.

2- Enter OTP which sent on your give Mobile No. & click Verify button.

3- Select the Software which you have.

4- Enter Software User ID, User ID Printed on Software License Card, which you got inside the box & Enter Authentication ID, it also print below the User ID on Software License Card in alphanumeric characters. Enter all mandatory field.

7- Enter Software Protection Number which display on installed software on the main screen in red color like STV-RTV-WXZ etc. and click on Save & Generate Key button.

(If Software Compile with your Details then your Software User ID & Authentication ID mentioned in Software, On the Main Screeen you can see Software User ID & Authentication ID.)

#### Software not Open by Double Click on Icon?

If program not open by clicking created Icon on Desktop, First, Right Click on Program & click "Properties." It will
 open a new Pop-Up of Properties, click on Tab "Compatibility" & check the box "Run this program as an administrator" then Click on Ok button.

### **Find Installation Folder?**

By default installation folder will be "C:\Program Files\Sarvanand Astrological Research Centre or Mindsutra/", if
you had change the Path during software installation. To find the exact location of installed software, Do the Right click on created Icon of software & go to "Properties" and the click on "Open File Location" Or click on "Find Target" it will open installation Folder.

## How to take Backup of stored data?

To take backup, please go to installation directory where Software installed & Copy "Data" Folder and paste it to another drive, CD or Pen Drive. Please make sure that all files of Data Folder have been copied.

#### How To restor data?

Once you have taken the backup of your data, you can restore it any time. To restore your data, please go to the directory, where you have stored Data folder during backup process. Just copy Data Folder from there and paste it to the installation directory. It will prompt a message for replace existing file, click YES, your data has been restored.

#### How to import data our other programs

If you have Mindsutra's Softwares like, E-Kundali Professional to, E-Kundali 10 want to import data just locate the directory where "DataFuturoScope.mdb" exists by clicking on "Locate" Button. "DataFuturoScope.mdb" file will exist inside the Data Folder of respective program installation directory. Now click on "Collect" Button, all data from respective program will be imported.

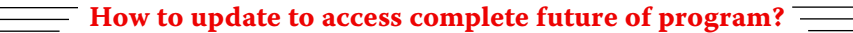

Update is necessary to access complete feature of program. Without update, you may not Save
 or Print any native detail. To update software, contact us immediately through email at mindsutra@gmail.com or call at 09818193410, 011-49043166 and provide your complete details like Name, Address, Contact No., E-Mail etc. Upon hearing from you, we will provide a Zip files through email, which you have to copy to your installation folder after unzipping it. To unzip file, Right Click on Zip file provided by us and then select option Extract. After copying files, just double click on Update file, it will run a program, then click on Update Button. Your program will be updated with your details.

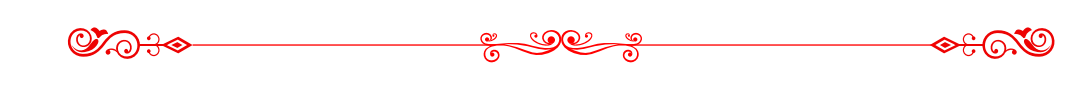

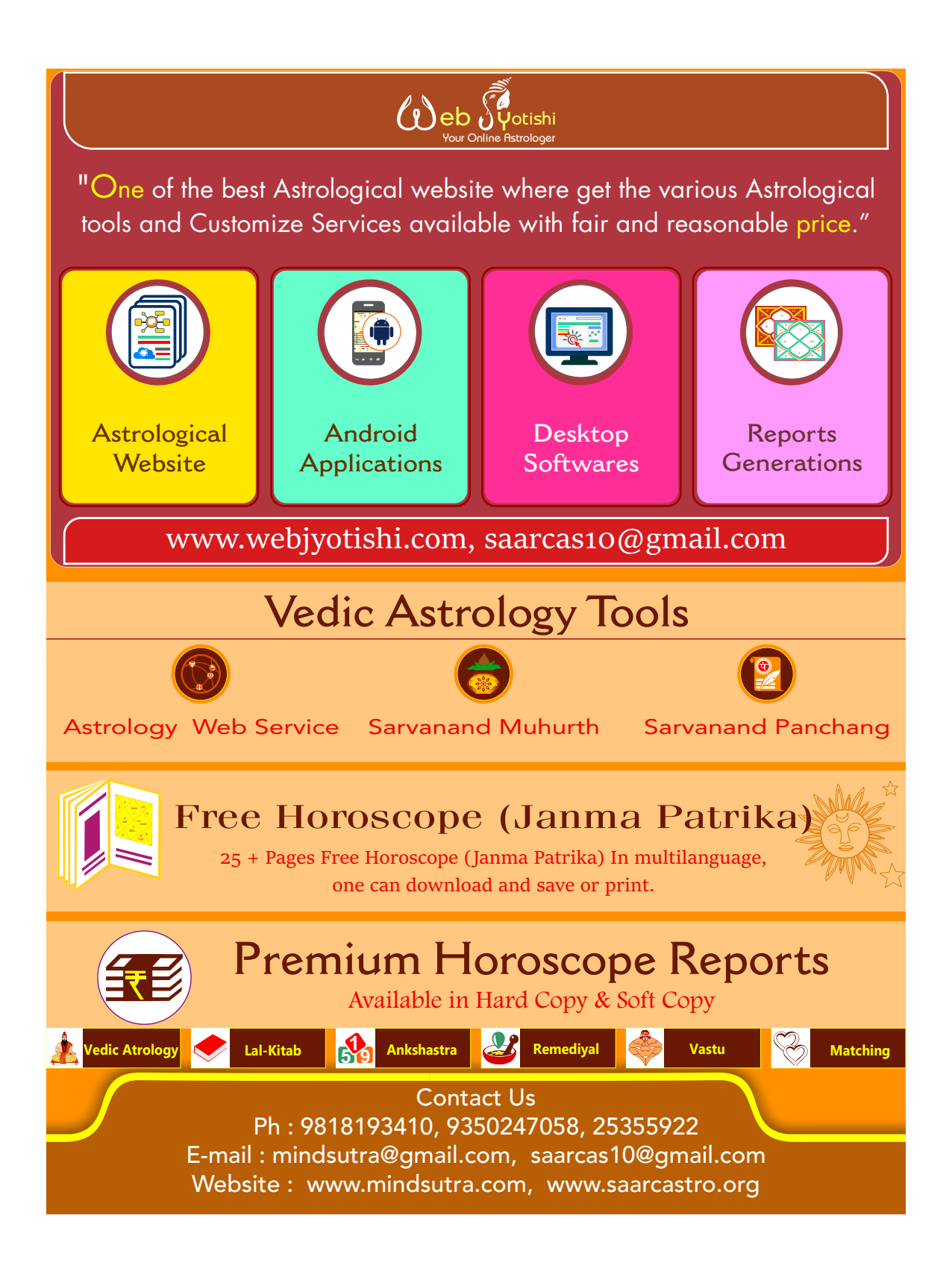